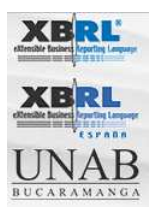

## COMO USAR ESTE WIKI

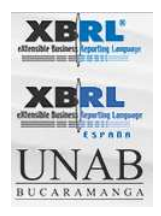

### COMO USAR ESTE WIKI

Para agregar un nuevo Proyecto en el wiki XBRL, se recomienda tener en cuenta las siguientes notas:

Antes de enviar un nuevo proyecto le sugerimos:

1. Decida en cual de las siguientes secciones usted desearía incluir su proyecto:

- Proyectos XBRL en el Mundo
- Más Iniciativas XBRL
- Soluciones industriales de XBRL
- Proyectos Académicos
- Open Source y XBRL \*

**2.** Para cada proyecto le sugerimos la siguiente estructura de información. Por favor incluya por lo menos lo siguiente:

- Título del proyecto
- Descripción
- Sitio web \*\*

Una vez haya decido en cual sección desea agregar el proyecto según lo definido en **1.** y tiene la información detallada en **2.**, acceda a la siguiente URL:

http://www.xbrlwiki.info/

Al iniciar ésta URL, se puede observar una lista de las secciones anteriormente mencionadas en **1.** Por favor seleccione su sección.

Nota: Si la sección seleccionada es "Proyectos XBRL en el Mundo" ó "Más Iniciativas XBRL", entonces se debe seleccionar el país correspondiente.

Si desea agregar un proyecto al país "ESPAÑA", haga clic en el enlace "edit" que

Pág. 2

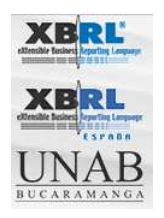

aparece en las pesatañas superiores:

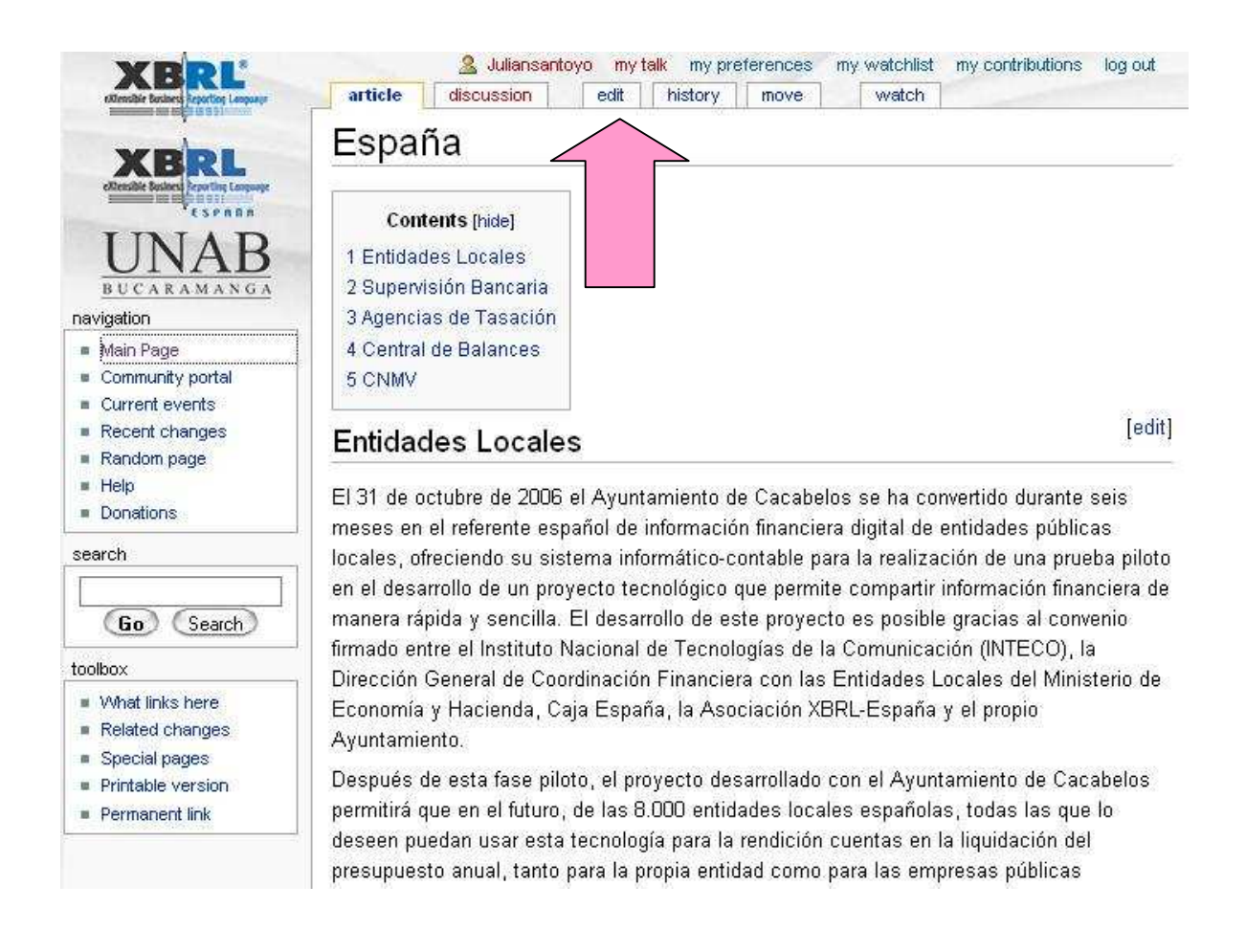

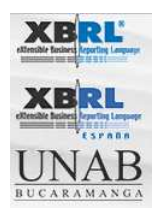

Luego, aparecerá un editor de texto parecido a la siguiente gráfica:

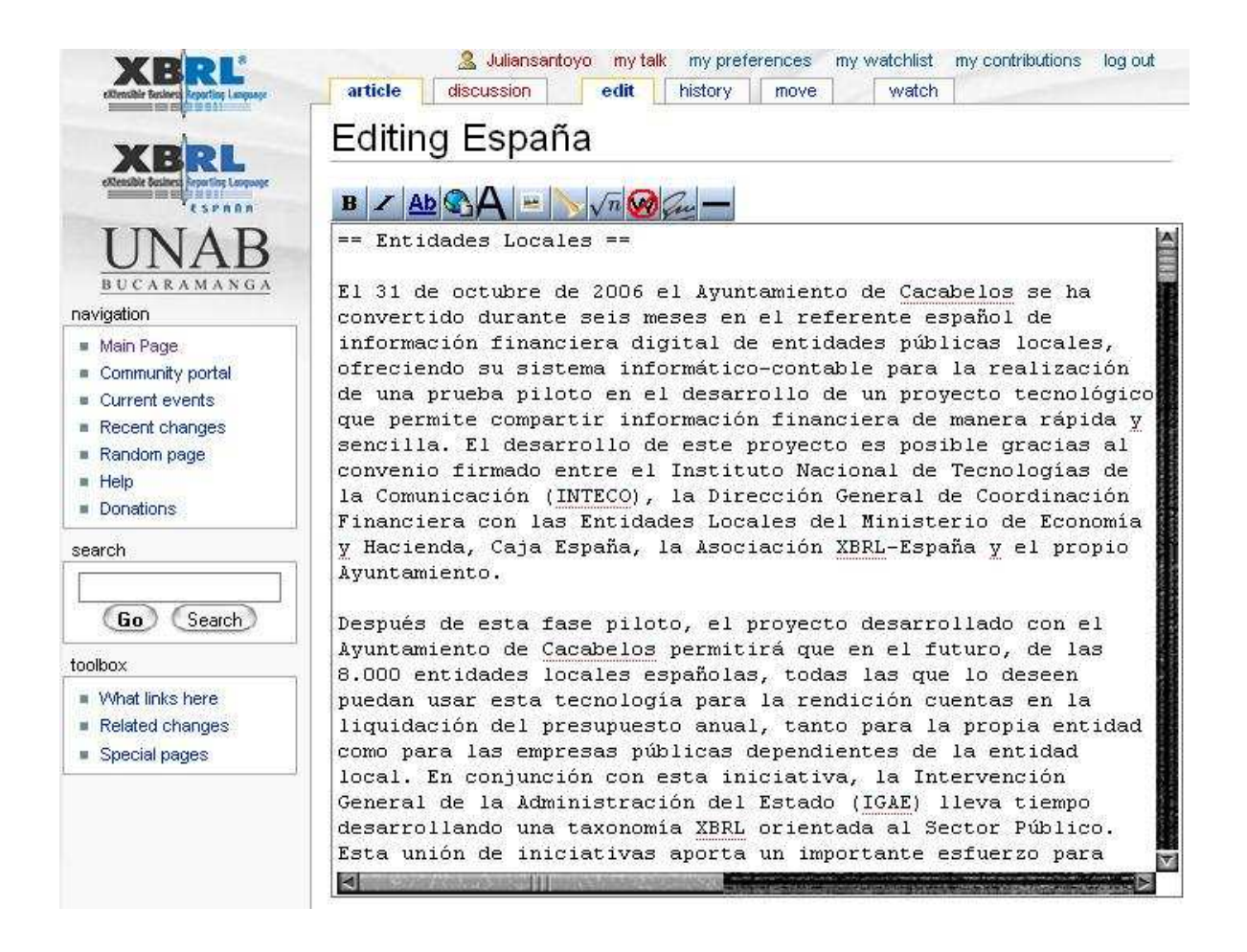

Inicialmente se muestra la estructura del artículo en texto plano. En la siguiente figura podemos observar 4 líneas de texto diferentes.

XBRL España Grupo Prisma Universidad Autónoma de Bucaramanga

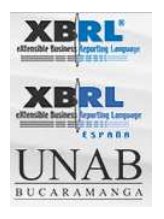

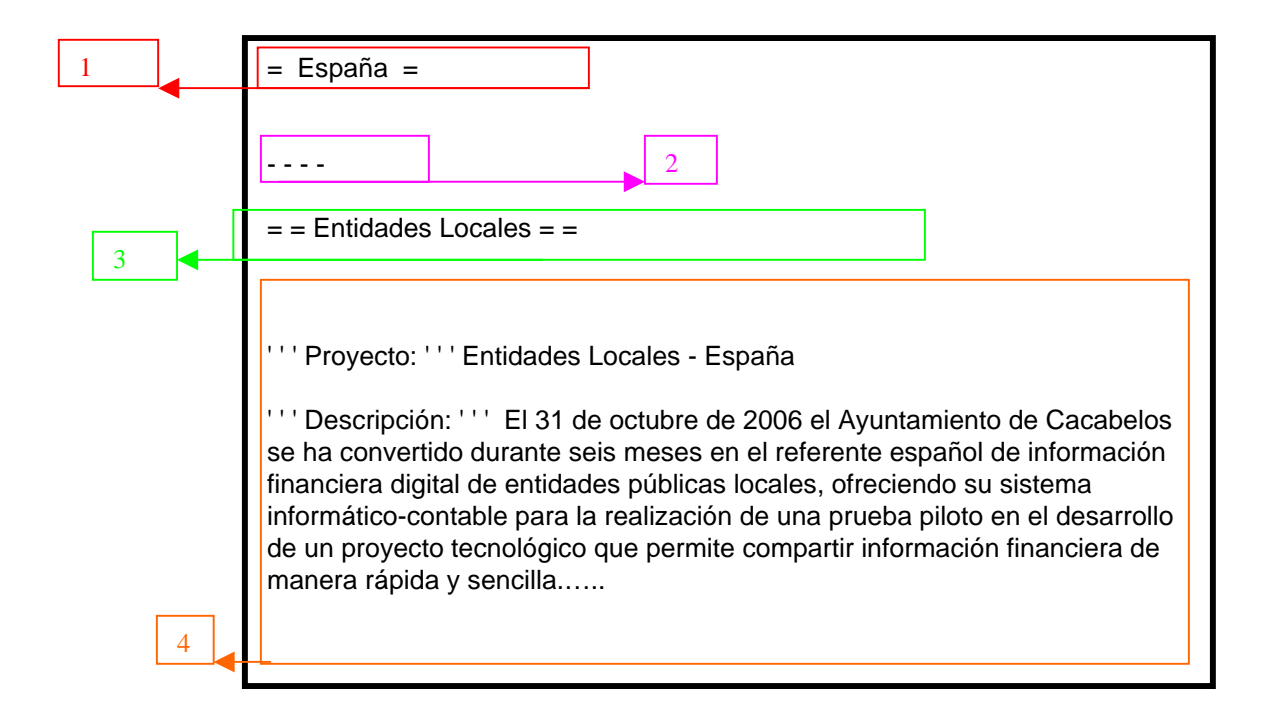

En la línea 1 podemos observar el título principal del país "**ESPAÑA**", en la línea 2 se puede observar una línea de separación igual a "- - - - ". En la línea 3 va el título que identifica el proyecto (en este caso es Entidades Locales); éste título debe estar en medio de cuatro signos de igualdad como se muestra a continuación:

#### = = Entidades Locales = =

En la línea 4 va el contenido de dicho proyecto. El contenido no utiliza ningún signo.

Para guardar los cambios haga clic en el botón "**Save page**" que se encuentra al final del editor.

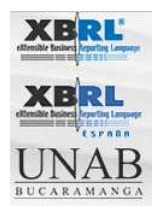

| <ul> <li>Help</li> <li>Donations</li> </ul>                  | financieros, en un formato estandar que facilite el proceso de<br>todos los inversionistas: emisores, supervisores, analistas,                                                                                                    |
|--------------------------------------------------------------|----------------------------------------------------------------------------------------------------|
| search                                                       | interventores, difusores, etc.                                                                                                    |
| 1                                                            | '''Taxonomía:'''                                                                                                    |
| Go Search                                                    | [http://www.cnmv.es/IPP/taxonomia/2005-06-30/ipp_2005-06-30_v1.2<br>CNMV Periodic Public Information (IPP) Taxonomia XBRL]                                                                                                    |
| toolbox                                                      | UlSitio Webully [http://www.vbr] es/informecion/inp.html                                                                                                    |
| <ul> <li>What links here</li> <li>Related changes</li> </ul> | Periodic Public Information (IPP) Taxonomía XBRL]                                                                                                    |
| Special pages                                                | <pre>'''Contacto:''' [mailto:taxonomia@cnmv.es taxonomia@cnmv.es]</pre>                                                                                                    |
|                                                              |                                                                                                    |
|                                                              |                                                                                                    |
|                                                              |                                                                                                    |
|                                                              | Please note that all contributions to XBRLWiki are considered to be released under the GNU Free Documentation License 1.2 (see Project: Copyrights for details). If you don't want your writing to be edited mercilessly and redistributed at will, then don't submit it here. You are also promising us that you wrote this yourself, or copied it from a public domain or similar free resource. DO NOT SUBMIT COPYRIGHTED WORK WITHOUT PERMISSION! |
| N                                                            | Summary:                                                                                                    |
|                                                              | 🗉 This is a minor edit 🔲 Watch this page                                                                                                    |
|                                                              | Save page Show preview Show changes Cancel   Editing help (opens in new window)                                                                                                    |
| GNU FDL<br>FREE DOC<br>LICENSE                               | Privacy policy About XBRLWiki Disclaimers                                                                                                    |